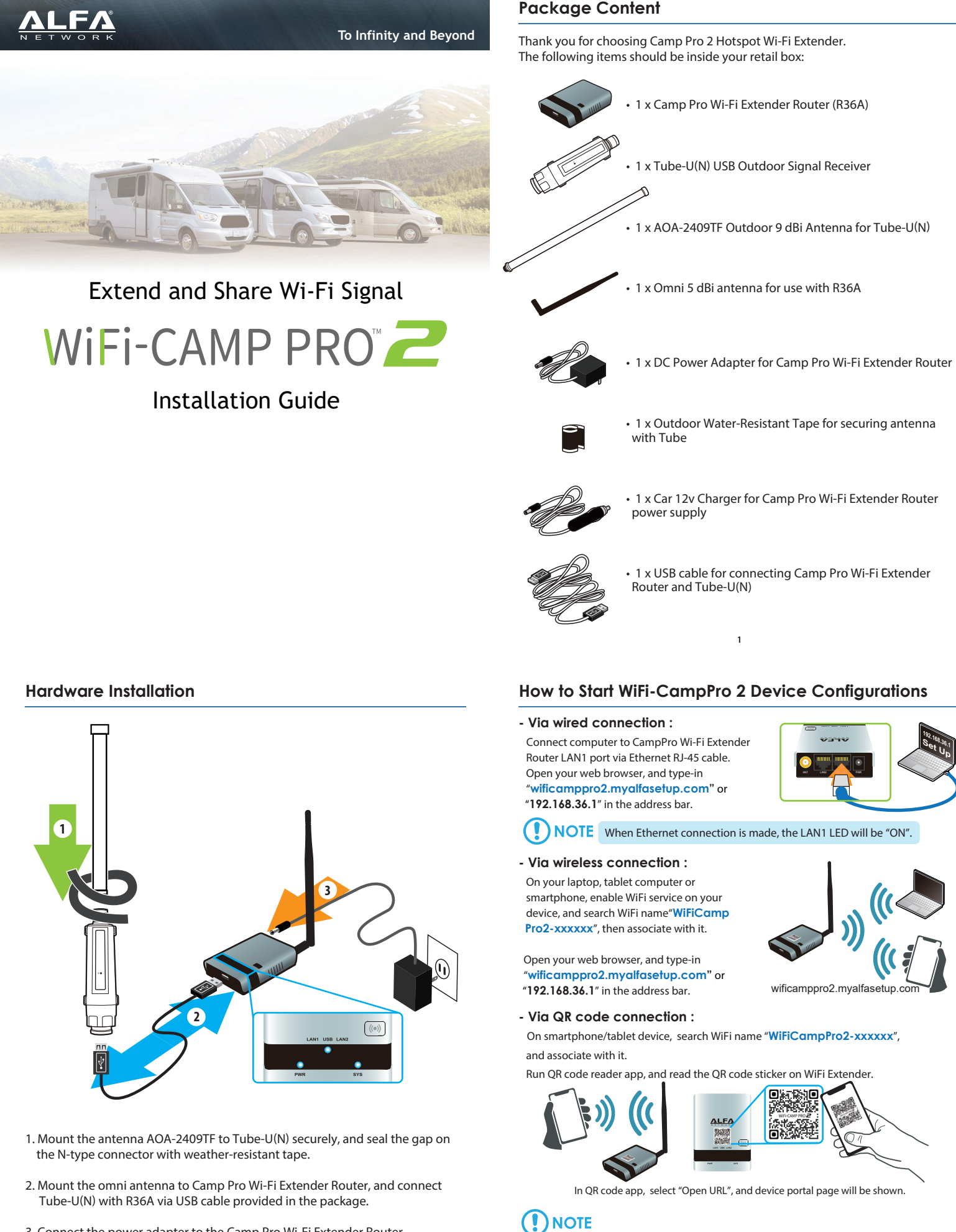

3. Connect the power adapter to the Camp Pro Wi-Fi Extender Router.

(!)NOTE

Before proceeding any further, please make sure the USB LED on CampPro WiFi Externder is "ON".

If there is no QR code scanner/reader in your smart phone, please search free "QR

reader" on the Apple App Store or Android Play Store, and install it to read the QR

About running QR code app on Android and iOS devices:

code from device.

iOS 11 or later: please use built-in camera app to read the QR code.

#### How to Start WiFi-CampPro 2 Device Configurations

When device portal page is connected, to ensure security of device access, please setup device management password, and click " **Submit** ".

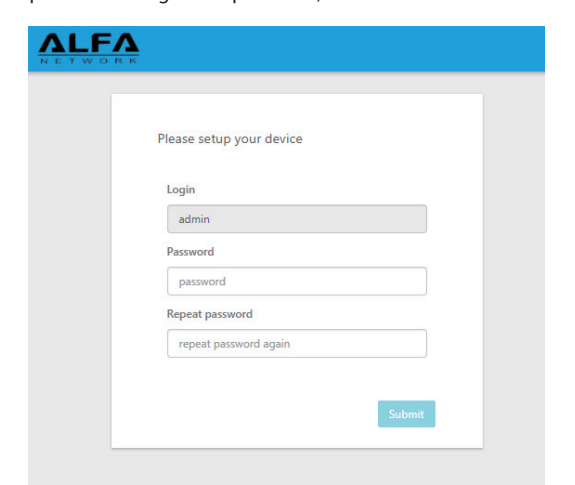

## 

Please setup login password (minimum 5 characters) when using device for the very first time.

CampPro Wi-Fi Extender Router default parameters : Default Device Access : **wificamppro2.myalfasetup.com** or 192.168.36.1 Default User Name : **admin** Default Password : **defined by user** Default SSID : **WiFiCampPro2-xxxxxx** Default Wireless Encryption Type : **None** If password lost or forgotten, while device is ON, press RESET button on the

bottom for 10 seconds then release. Wait for one minutes, device will reboot with factory default settings and please repeat the log-in process to setup new management password.

4

### Connecting WiFi-CampPro 2 to Remote WiFi HotSpot Station

- Select the target access point / hotspot site.

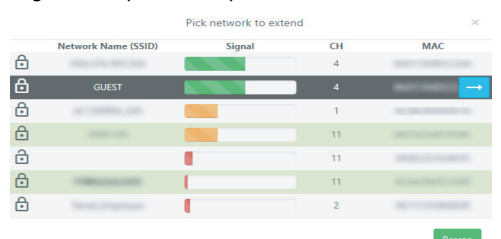

- Click on the arrow  $\rightarrow$  icon at the end of the column.
- Insert WiFi password to connect to the target hotspot.

| GUEST                       | 0                                                                       |
|-----------------------------|-------------------------------------------------------------------------|
| WPA-PSK/WPA2-PSK Mixed Mode | ٣                                                                       |
|                             | â                                                                       |
| DHCP client                 | ٣                                                                       |
| WiFiCampPro2                |                                                                         |
|                             | GUEST<br>WPA-PSK/WPA2-PSK Mixed Mode<br><br>DHCP client<br>WiFiCampPro2 |

# 

When the target hotspot is password-protected, please contact hotspot service provider to obtain connection parameters.

- CampPro WiFi settings
- In " **SSID** " and " **Password / Passkey** " columns, setup a preferred name and Wi-Fi password for users/device to connect to CampPro Wi-Fi Extender Router.

| ampPro2 configuration |              |   |
|-----------------------|--------------|---|
| SSID                  | WiFiCampPro2 |   |
| Password/Passkey      |              | â |

- Click " **Finish** " device will start to connect the target hotspot / wireless access point, and its connection status will be shown.

### Connecting WiFi-CampPro 2 to Remote WiFi HotSpot Station

After logging-in, device wizard will scan hotspot signal. Results of hotspot signal scan will be displayed on the screen.

|   | Pick network to extend    |        | to extend × |                  |
|---|---------------------------|--------|-------------|------------------|
|   | Network Name (SSID)       | Signal | CH          | MAC              |
| ð | Miles 78-857204           |        | 4           | 84215485-2284    |
| 6 | -                         |        | 4           | 86215485-C234    |
| ð | ACC20004_246              |        | 1           | 10.00120-0010-01 |
| 0 | Revie IC Premium, Mich    |        | 1           | BACTEAU TON      |
| ⋳ | PROFESSION                |        | 11          | ROMONTE 1945     |
|   | MP-Print 12 Lawrence 1982 |        | 6           | BLOCK CO. (1997) |
| ð | sound                     | 1      | 6           | NUMBER OF STREET |
| Ð |                           | 1      | 1           | BIOLOGIA BIAC 17 |
| ð | Millionphol               |        | 11          | BOOK STOPS       |
| 0 | 10127-005                 |        | 11          | Included Park    |
| ⋳ | 102.062.6                 | 1      | 9           | 0.01410100.00    |
| ð | Parasi 2                  |        | 5           | 14,001042-0082   |
| ₿ | Laurentee                 | 1      | 9           | 804675277646     |
|   |                           |        |             |                  |

Rescan

### WiFi-CampPro 2 Connection Status

| fype                                | USB Wireless (DHCP)                             |  |
|-------------------------------------|-------------------------------------------------|--|
| SSID                                | GUEST [66:D1:54:B5:C2:0A]                       |  |
| RSSI (Bitrate)                      | -41 dBm (13.5 Mbit/s)                           |  |
| Address                             | 192.168.88.131 / 255.255.255.0                  |  |
| Gateway                             | 192.168.88.1                                    |  |
| DNS                                 | 192.168.88.1 192.168.1.1                        |  |
| Expires                             | 0h 1m 39s                                       |  |
| Connected                           | 0h 18m 21s                                      |  |
| Session                             | 12                                              |  |
|                                     |                                                 |  |
| WiFiCampPro2 Status                 | 5                                               |  |
|                                     | dill WiFiCampPro2                               |  |
| SSID                                |                                                 |  |
| SSID<br>Channel                     | 11 (2.462 GHz)                                  |  |
| SSID<br>Channel<br>Bitrate          | 11 (2.462 GHz)<br>0 Mbit/s                      |  |
| SSID<br>Channel<br>Bitrate<br>BSSID | 11 (2.462 GHz)<br>0 Mbit/s<br>02:C0:CA:8F:48:E4 |  |

Once the wireless connection with target hotspot/access point is established, the connection status will be shown in the status screen.

5

Clients connected with Camp Pro Wi-Fi Extender Router status is shown at second column.

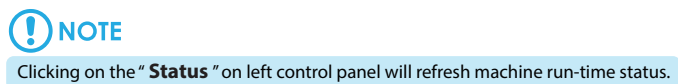

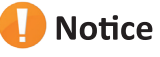

This guide introduces instructions and tips for device first-time installation. This guide is not intended to be a substitute for the user's manual. For more product information, please visit ALFA website for latest product news, and updates.

ALFA Network Inc. © Copyright